## CHAT Algebra 1

## Extra Credit Drill Assignments

## Instructions:

 Click on the assignment link from the CHAT math website (www.mcg.net/nelson/chatmath.htm). You will get a screen like the following:

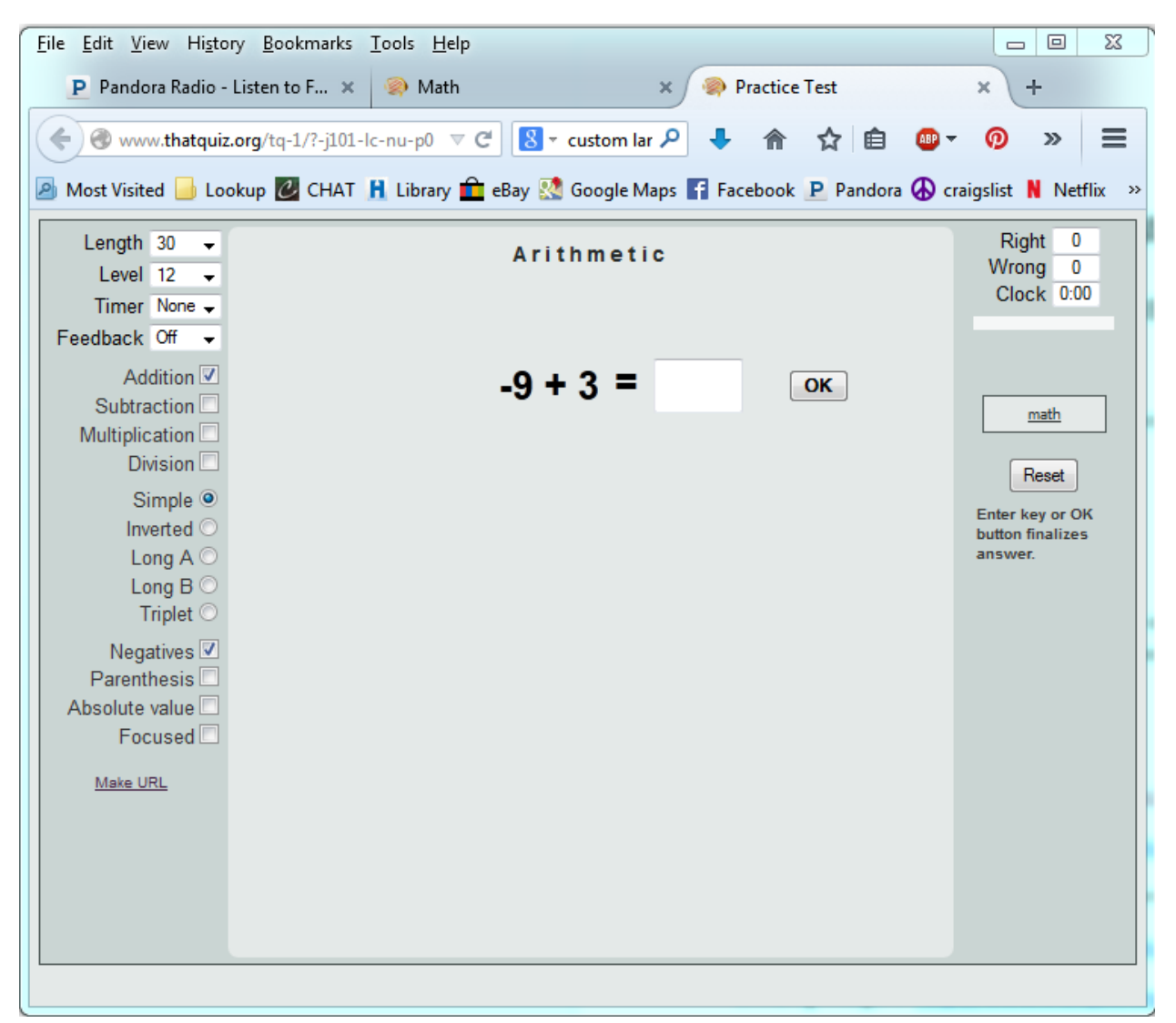

2. Do not change any of the settings. Simply do all of the problems. Enter the correct answer and either click on OK or hit Enter on your keyboard.

| <u>File Edit V</u> iew Hi <u>s</u> tory <u>B</u> oo                                                                                                    | kmarks <u>T</u> ools <u>H</u> elp                                                                                                    |                                                                                                    |                                   |
|----------------------------------------------------------------------------------------------------|----------------------------------------------------------------------------------------------------|----------------------------------------------------------------------------------------------------|-----------------------------------|
| P Pandora Radio - Listen to                                                                                                    | F 🗙 🛞 Math                                                                                                    | × 🔗 Practice Test                                                                                                    | × +                               |
| Image: Second conditional state of the second condition of the second condition of the second conditis and condition of the second condition o |                                                                                                    |                                                                                                    |                                   |
| Length 30<br>Level 12<br>Timer None<br>Feedback Off<br>Addition<br>Subtraction<br>Multiplication<br>Division<br>Simple<br>Inverted<br>Long A<br>Long B<br>Triplet<br>Negatives<br>Parenthesis<br>Absolute value<br>Focused<br><u>Make URL</u>                                                                                                    | A r<br>Click Here<br>Score R S (779<br>Completed 30<br>Unanswered 0<br>Right 23<br>Wrong 7<br>Time 1:0<br>Seconds per problem 2.0<br>Get help | ithmetic<br>To Correct Mistakes<br>Missed problems<br>(Your answer in parenthesis)<br>-9 + 3 = -6 (6)<br>-11 + 1 = -10 (10)<br>4 + -12 = -8 (5)<br>3 + -7 = -4 (4)<br>3 + -4 = -1 (7)<br>-3 + 12 = 9 (8)<br>-11 + -11 = -22 (0)<br>with: Addition (-) @ | Right 23<br>Wrong 7<br>Clock 1:02 |
|                                                                                                    |                                                                                                    |                                                                                                    |                                   |

3. When you finish, you will see the following screen:

If your score is 75% or higher, you are done. (See the score circled in red.) If it is below 75% you need to click on Reset (see blue arrow) and do it again.

- 4. When you have received a score of 75% or higher, go to the File menu and choose Print to print the page.
- 5. Turn in your 5 printed sheets stapled to the back of your week's assignments. The 5 drills will count as an extra credit point on your assignment. (You can then get a score of 6 out 5 on your assignment.)